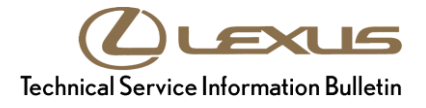

Service Category Audio/Visual/Telematics

| Section | Audio/Video | Market USA | Lexus Supports<br>ASE Certification |
|---------|-------------|------------|-------------------------------------|
|---------|-------------|------------|-------------------------------------|

## Applicability

| YEAR(S) | MODEL(S)                        | ADDITIONAL INFORMATION |
|---------|---------------------------------|------------------------|
| 2018    | LC500, LC500H, NX300,<br>NX300H |                        |

## **REVISION NOTICE**

September 20, 2017 Rev1:

- Applicability has been updated to include 2018 model year NX 300 and NX 300h vehicles.
- The Introduction and Software Information sections have been updated.

Any previous printed versions of this bulletin should be discarded.

## Introduction

Some 2018 model year Lexus vehicles are equipped with an eOwner's Manual (eOM), which is installed into the head unit while the vehicle is in transit. **During Pre-Delivery Service (PDS)**, **follow the instructions contained within the Software Confirmation** section of this bulletin to ensure that the software has been installed correctly. If it is found that the software is not installed correctly, proceed to the Software Installation section of this bulletin.

It may also be necessary to reinstall the eOM software after replacing the head unit. Refer to the Software Confirmation section of this bulletin to determine whether or not the software is already installed. If the software is not installed, proceed to the USB Drive Preparation and Software Installation sections of this bulletin.

## Warranty Information

| OP CODE | DESCRIPTION                | TIME | OFP | T1 | T2 |
|---------|----------------------------|------|-----|----|----|
| N/A     | Not Applicable to Warranty | -    | _   | -  | -  |

## **Required Tools & Equipment**

| REQUIRED MATERIALS                                     | QTY |
|--------------------------------------------------------|-----|
| Blank USB Drive w/Storage Capacity of 256MB or Greater | 1   |

## NOTE

The USB drive MUST meet the following specifications:

- USB communication formats: USB 2.0 HS (480 Mbps) and FS (12 Mbps)
- File formats: FAT 16/32
- Correspondence class: Mass storage class

### **Software Information**

| MULTIMEDIA TYPE        | MODEL       | MULTIMEDIA FILE NAME       |
|------------------------|-------------|----------------------------|
|                        | LC 500/500h | 18LC eOM Installation.zip  |
| eOM Installation Files | NX 300      | 18NX eOM Installation.zip  |
|                        | NX 300h     | 18NXh eOM Installation.zip |
| eOM Removal Files      | All         | eOM Removal.zip            |
|                        |             |                            |

## NOTE

- The zip file MUST be extracted to the USB drive. Do NOT copy the zip file to the USB drive.
- The USB drive MUST ONLY contain four installation files OR four removal files (the same drive CANNOT be used for both).
- The USB drive MUST NOT contain ANY other files.
- The software CD that is stored with the printed Owner's Manual is included as a backup copy, which is intended for customer use.

## Software Confirmation

- 1. Cycle the ignition switch to "IG-ON."
- 2. Once the head unit is booted up, press the *Menu* button and use the touchpad to navigate to "INFO."
- 3. Select *eOwner's Manual* from the bottom left side of the screen. The eOM should launch.

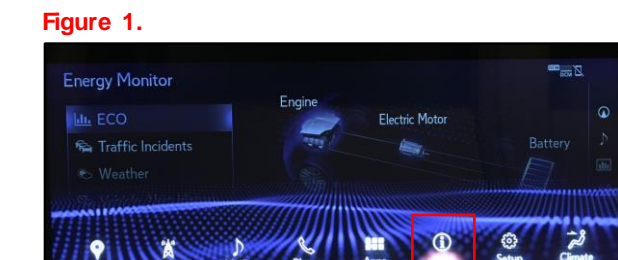

## Figure 2. Energy Monitor Fingine Electric Motor Fingine Electric Motor Battery Particle Alert History Trip Information History

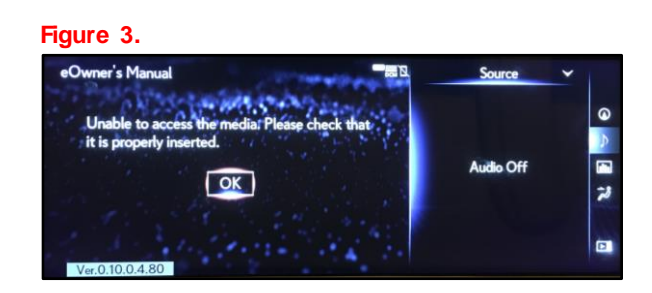

## NOTE

If the screen to the right appears, eOM software is NOT installed. Proceed to USB Drive Preparation and then Software Installation.

## **USB** Drive Preparation

- 1. Select the appropriate download link from the Software Information section of this bulletin and save the zip file to your computer's desktop.
- 2. Insert a blank USB drive with a capacity of 256MB or greater into your computer.

## **USB Drive Preparation (Continued)**

3. Right click the zip file that you downloaded to your desktop, click "Extract All," and then click *Extract*.

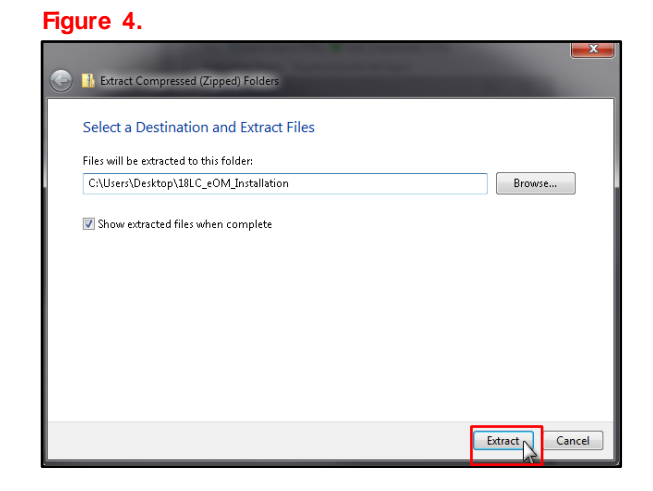

- 4. Navigate to and open the extracted folder, which will have the same title and be in the same location as the zip file.
- 5. Open the USB drive and copy the four files from the extracted folder to the blank USB drive.

### NOTICE

Do NOT open the four files from the extracted folder. Opening will damage the files.

| 90-      | 18LC_eOM_Installation                                                                                                    | <b>▼</b> <sup>4</sup> 7                                                                                                    | Search 18LC_e                           | OM_Installatio                 | on |   |
|----------|----------------------------------------------------------------------------------------------------|----------------------------------------------------------------------------------------------------|-----------------------------------------|--------------------------------|----|---|
| Organize | ▼ Dpen Share with ▼                                                                                                    | Burn N                                                                                                    | ew folder                               |                                |    | ( |
| *        | Name                                                                                                    | Da                                                                                                    | te modified                             | Туре                           |    |   |
| 50       | Contents.sig                                                                                                    | 11                                                                                                    | /24/2016 11:16                          | SIG File                       |    |   |
|          | 🗋 contents.tar                                                                                                    | 11                                                                                                    | 24/2016 11:16                           | TAR File                       |    |   |
|          | product_code                                                                                                    | 11                                                                                                    | 24/2016 11:16                           | File                           |    |   |
|          | product_code.sig                                                                                                    | 11                                                                                                    | 24/2016 11:16                           | SIG File                       |    |   |
| 🚺 🚽 🕞    | •                                                                                                    | III                                                                                                    |                                         |                                |    |   |
|          |                                                                                                    |                                                                                                    |                                         |                                |    |   |
| 90.      | ► LP0008297 ► USB DISK (D:)                                                                                                    | <b>▼</b> 49                                                                                                    | Search USB Di                           | 'SK (D:)                       |    |   |
| Organize | LP000 2297 → USB DISK (D:)      Share Other New folder                                                                                                    | <b>-</b> 49                                                                                                    | Search USB D                            | SK (D:)<br>8Ⅲ ▼                |    |   |
| Organize | LP0008297      USB DISK (D:)      Share     New folder Name     4                                                                                                    | <b>- 4</b> 9<br>Da                                                                                                    | Search USB Di                           | 5K (D:)<br>8Ⅲ ▼<br>Type        |    |   |
| Organize | Share Mew folder                                                                                                    | ✓ 49 Data This folder is                                                                                                    | Search USB Di<br>te modified<br>empty.  | SK (D:)<br>BIII 🔻              |    |   |
| Organize | LP0008297      USB DISK (D:)      Share     Name     A for the state of the state of the st | ✓ 49 Data This folder is (0,1)                                                                                                    | Search USB Di<br>ite modified<br>empty. | <i>SK (D:)</i><br>8Ⅲ ▼<br>Туре |    |   |
| Organize | LP0008297      USB DISK (D:)      Share     Name     Are folder     T     T     Gry to USB DISK                                                                                                    | ✓ <sup>4</sup> y Date: This folder is the folder is the f | Search USB Di                           | SK (D:)<br>8≕ ▼<br>Type        |    |   |
| Organize | LP0008297      USB DISK (D:)      Share     New folder     Name     T     T     Capy to USB DISK                                                                                                    | ▼ <sup>4</sup> y Date: The second second se | Search USB Di                           | <i>5К (D:)</i><br>ВⅢ ▼<br>Туре |    |   |
| Organize |                                                                                                    | ▼ ♦  Data data data data data data data data                                                                                                    | Search USB Di<br>te modified<br>empty.  | SK (D:)<br>8Ⅲ ▼<br>Type        |    |   |

6. Delete files from desktop.

## Software Installation

1. Insert the USB drive into either USB port under the armrest.

## NOTE

Refer to the Software Information section of this bulletin for the installation and removal files.

 Perform steps 1 – 3 from the Software Confirmation section of this bulletin. Once the USB drive is inserted, an install prompt will appear. Click Yes.

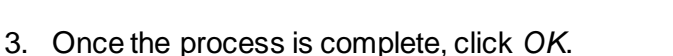

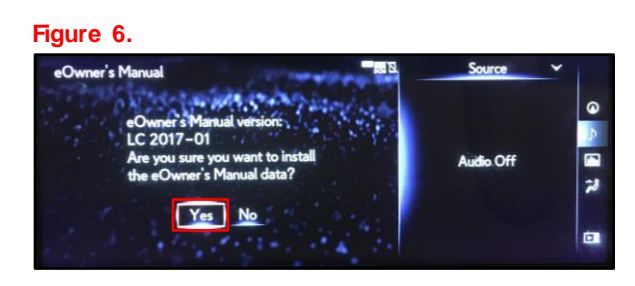

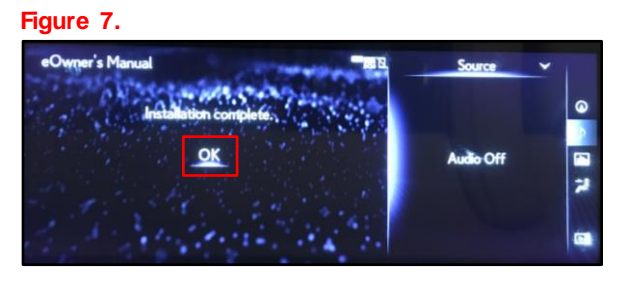

## NOTE

- The eOM should automatically launch following the software installation. If the eOM does NOT launch, repeat the installation process, ensuring to follow each step carefully.
- If the eOM does NOT install properly after the second attempt, diagnose the vehicle using the Repair Manual.

### Software Removal

Software removal steps are the same as software installation steps, except that the screen to the right will appear in place of Figure 6 when the eOM removal USB drive is inserted.

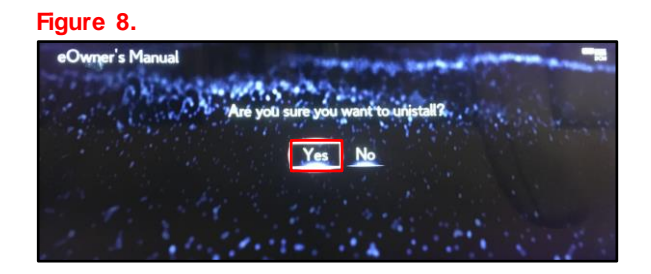